## iPhone Ringtone installation instructions for Mac users

Download the .M4A ringtone file to your computer. Connect your iPhone via the Lightning-to-USB cable, launch Finder, and then look in the sidebar under "Locations" for your iPhone. Click on our iPhone to launch the sync window, and then click "Trust" and enter your iPhone passcode if asked to do so. While you're there, enable the "Manually Manage Music, Movies, and TV Shows" option on the General tab.

| 000                  |               | Tim's                       | s iPhone                                                                                                    |                |                 |             |             |   |
|----------------------|---------------|-----------------------------|----------------------------------------------------------------------------------------------------|----------------|-----------------|-------------|-------------|---|
| < >                  | 888 🗏 🖽 🚍 🗍   | ≣ ~ 🛱                       | ~ 🖞                                                                                                    |                | Search          |             |             |   |
| Canecenta            |               |                             |                                                                                                    |                |                 |             |             |   |
| Applications         | Tim's iPh     | none                        |                                                                                                    |                |                 | Manage      | Storage     |   |
| Desktop              | iPhone 8 - 5  | 3.86 GB (46                 | 6.65 GB Avai                                                                                                    | lable) - 100%  |                 | Manage      | otor age    | 1 |
| Documents            |               |                             |                                                                                                    |                |                 |             |             |   |
| O Downloads          | General Music | Movies                      | TV Shows                                                                                                    | Podcasts       | Audiobooks      | Books       | Photos      | > |
| Creative Cloud Files | Software:     | iOS 13.1                    |                                                                                                    |                |                 |             |             |   |
| iCloud               |               | Your iBhon                  | o coftwara k                                                                                                    | s up to data   | Your Mag will   | automatik   | aallu ahaak |   |
| Cloud Drive          |               | for an upda                 | ate again on                                                                                                    | 3/1/20,        | . rour mac will | automati    | cally check |   |
| Locations            |               | Check fo                    | or Update                                                                                                    | Restore        | iPhone          |             |             |   |
| 🚺 Tim's iPhone 🔿     |               |                             | 100 m <b>1</b> 00 m 100 m 100 |                |                 |             |             |   |
| BOOTCAMP             |               |                             |                                                                                                    |                |                 |             |             |   |
| Network              | Backups:      | <ul> <li>Back up</li> </ul> | your most i                                                                                                    | mportant da    | ta on your iPho | one to iClo | bud         |   |
|                      |               | O Back up                   | all of the d                                                                                                    | ata on your il | Phone to this M | Aac         |             |   |
| Tags                 |               | Frenut                      | local hadea                                                                                                    | 0              |                 | Chance D    | nersonal.   |   |
| O Home               |               |                             |                                                                                                    |                |                 |             |             |   |
| Purple               |               |                             |                                                                                                    |                |                 |             | Sync        |   |
|                      |               |                             |                                                                                                    |                |                 |             |             |   |

Now all you need to do is drag the .M4R file you just downloaded into the sync window. It will sync almost immediately since it is so small.

| <pre></pre>                          | If - Route 4       Trm's iPhone       If - Route 4       O, Search                                                                                 |
|--------------------------------------|----------------------------------------------------------------------------------------------------|
| Applications                         | Tim's iPhone<br>Phone 8 - 53.86 GB (46.65 GB Available) - 100% (IIII) Manage Storage                                                               |
| Documents<br>Downloads               | General Music Movies TV Shows Podcasts Audiobooks Books Photos >                                                                                   |
| Cloud<br>C iCloud Drive<br>Locations | Your iPhon<br>for an updi s is up-to-date. Your Mac will automatically check<br>on 3/1/20.<br>Check 18 - Route 4 Restora iPhone                    |
| Tim's Phone                          | (PokemoST).m4r      Backups:      Back up your most important data on your iPhone to iCloud     Back up all of the data on your iPhone to this Mac |
| Tags<br>O Home<br>O Purple           | Environte boreal Prachates     Officience Becomany     Sync                                                                                        |
| Oranna                               |                                                                                                    |

Your ringtone should now be waiting for you on your device. Head to Settings > Sound & Haptics > Ringtone. Your new custom tone will appear at the top of the list. If it doesn't show up, try the sync process again.

| No SIM 😤                                 | 3:13 pm                                                           |                        |
|------------------------------------------|-------------------------------------------------------------------|------------------------|
| < Back                                   | Ringtone                                                          |                        |
| Vibration                                |                                                                   | Default >              |
| STORE                                    |                                                                   |                        |
| Tone Sto                                 | re                                                                |                        |
| Downloa                                  | d All Purchased Tones                                             |                        |
| This will do<br>using the "P<br>RINGTONE | wnload all ringtones and aler<br>neltingpoint@gmail.com" act<br>S | ts purchased<br>count. |
| 18 -                                     | Route 4 [Pokemon Re                                               | dBlueYello             |
| Ope                                      | ening (Default)                                                   |                        |
| Ape                                      | x                                                                 |                        |
| Bea                                      | con                                                               |                        |
| Bull                                     | etin                                                              |                        |
| Ву                                       | The Seaside                                                       |                        |
| Chi                                      | mes                                                               |                        |

You can also apply a ringtone to a contact of your choice under Phone > Contacts.

From "How to Add Custom Ringtones to an iPhone from macOS" written by Tim Brookes for HowToGeek.com https://www.howtogeek.com/469085/how-to-add-custom-ringtones-to-an-iphone-from-macos-catalina/